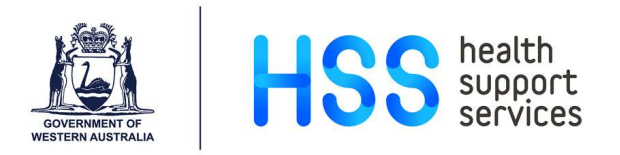

# Searching the External PACS Archive

## **Quick Reference Guide**

#### Contents

| InteleViewer - Search External Archives via Search Frame       | 2 |
|----------------------------------------------------------------|---|
| InteleViewer - Search External Archives via Patient Record Tab | 3 |
| InteleConnect - Search External Archive                        | 4 |

Public Private Sharing (PPS) of images is a collaboration between a number of Private Practice Radiology Providers (Apex, Envision, SKG, QScan and PRC) that are in the process of making their PACS databases available to WA Health. This is an ongoing project.

Currently only Apex is available via the **Search External Archives** button in InteleViewer and InteleConnect applications. Images (but not reports) can be retrieved and reviewed alongside WA Health imaging studies.

Private practice systems do not use the same patient identifier as the WA Health UMRN. There is potential for images belonging to a duplicate patient with same name and DOB to be retrieved into WA Health PACS via this External PACS Archive workflow.

### InteleViewer - Search External Archives via Search Frame

| Screenshot                                                                                                    | Instructions                                                                                                    |
|----------------------------------------------------------------------------------------------------|----------------------------------------------------------------------------------------------------|
|                                                                                                    | Open the <b>Search Frame</b> by selecting the magnifying glass icon or pressing the question mark key.                 |
| Data Sources  ✓ InteleViewer PROD  All  ✓ Search External Archives                                                                                                    | In the Data Sources section of the Search Frame:<br>Select <b>Search External Archives</b>                             |
| InteleConnect ×                                                                                                    | This will launch a new Web Browser window.                                                                             |
| Note: By searching for a patients imaging record and downloading their images you agree that you have been granted the sufficient authority to do so for their ongoing medical care. All user activity is logged.         Last Name       First Name       Date of Birth         DD/MM/YYYY                                                          | User is prompted with a warning message.<br>Complete the required fields and select the<br>magnifying glass to search. |
| :: "EMIP-TEST, TEST (27/03/1987)": Searching                                                                                                    | External archive search will begin.                                                                                    |
| Accession Number Exam Description Exam Date<br>GD<br>GD<br>CRWAHTEMP OPG 27/08/2018 11:12                                                                                                    | A list of prior studies will be displayed.                                                                             |
| OFFLINE                                                                                                    | Click the <b>Bring Images Online</b> icon to retrieve images.                                                          |
|                                                                                                    | For large studies the image retrieval process may take some time to complete.                                          |
| RETRIEVED                                                                                                    | Once the study has been retrieved, navigate back to <b>InteleViewer</b> to view the images.                            |
| ✓ Same Patie                                                                                                    | Ensure the checkbox for <b>Same Patient</b> is ticked below the study list within the Patient Review Tab.              |
| ○       6 Jan. 2022       US       US ABDOMEN         ○       13 Dec. 2021       X-ray       XRAY PELVIS & L HIP         ○       9 Nov. 2021       X-ray       XRAY CHEST         ○       8 Nov. 2021       X-ray       XRAY LEFT HIP         ○       8 Nov. 2021       CT       CT BRAIN         ○       3 1 Jan. 2021       X-ray       XRAY CHEST | The imported images will then be displayed in <b>Studies List</b> .                                                    |

### InteleViewer - Search External Archives via Patient Record Tab

| Screenshot                                                                                                    | Instructions                                                                                                    |
|----------------------------------------------------------------------------------------------------|----------------------------------------------------------------------------------------------------|
| Search<br>UMRN Begins V K9999999<br>Patient Name Begins EMIP                                                                                                    | Enter details to search for the patient.<br>Open a current study to display the patient record<br>within InteleViewer. |
| Worklist (105) Search<br>Emip-test, Test ( 35Y M )<br>DOB: 27 Mar. 1987<br>PID: K9999999<br>Note: None<br>Alert: None<br>Auto-Relevancy: ✓ All<br>I Search External Archives                                               | Navigate to the <b>Patient Record Tab</b> (PRT)<br>Select <b>Search External Archives</b>                              |
| InteleConnect ×                                                                                                    | This will launch a new Web Browser window.                                                                             |
| Note: By searching for a patients imaging record and<br>downloading their images you agree that you have been<br>granted the sufficient authority to do so for their ongoing<br>medical care. All user activity is logged. | User is prompted with a warning message.                                                                               |
| ::: "EMIP-TEST, TEST (27/03/1987)": Searching                                                                                                    | The Name and DOB fields will automatically be used to search the External Archives for matching patient records.       |
| Accession Number     Exam Description     Exam Date       GD                                                                                                    | A list of prior studies will be displayed.                                                                             |
|                                                                                                    | Click the <b>Bring Images Online</b> icon to retrieve images.                                                          |
|                                                                                                    | For large studies the image retrieval process may take some time to complete.                                          |
|                                                                                                    | Once the study has been retrieved, navigate back to <b>InteleViewer</b> to view the images.                            |
| ✓ Same Patie                                                                                                    | Ensure the checkbox for <b>Same Patient</b> is ticked below the study list within the Patient Review Tab.              |
|                                                                                                    | The imported images will then be displayed in <b>Studies List</b> .                                                    |

#### InteleConnect - Search External Archive

| Screenshot                                                                                                    | Instructions                                                                                                    |
|----------------------------------------------------------------------------------------------------|----------------------------------------------------------------------------------------------------|
| InteleConnect.Ev                                                                                                    | Log in to InteleConnect.                                                                                         |
| Search patient name, id, accession                                                                                                    | Locate the Search Field on the <b>My notifications</b> , <b>Critical</b> or <b>Patients</b> tabs.                |
|                                                                                                    | Select Z External Archive                                                                                        |
| External<br>Archive                                                                                                    | This will display a Search External Archive dialog.                                                              |
| Note: By searching for a patients imaging record and<br>downloading their images you agree that you have been<br>granted the sufficient authority to do so for their ongoing<br>medical care. All user activity is logged. | User is prompted with a warning message.                                                                         |
|                                                                                                    | Complete the required fields and select the                                                                      |
| Last Name     First Name     Date of Birth       DD/MM/YYYY                                                                                                    |                                                                                                    |
| Test, Hss<br>DOB: 01/02/1990 (32 Y) Gender: Female Patient ID: GD-EIJ393XWAHTEMP                                                                                                    | If a patient is open in InteleConnect, the demographics will automatically populate the External Archive search. |
| External<br>Archive                                                                                                    | External archive search will begin.                                                                              |
| :: "TEST, HSS (01/02/1990)": Searching                                                                                                    | A list of studies will be displayed.                                                                             |
| Accession Number Exam Description                                                                                                    |                                                                                                    |
| 2022FH0224244-1 XR Chest                                                                                                    | Select a study from the list to retrieve images and open in the Case Viewer screen                               |
| GD-9477735-CR DX XR CHEST                                                                                                    |                                                                                                    |
| Image Availability * OFFLINE                                                                                                    | Click the <b>Bring Images Online</b> icon to retrieve images without opening the study.                          |
| The exam images are offline. To view these images,<br>Bring Images Online you must bring them online.                                                                                                    | If the Case Viewer screen is already open, select the <b>Bring Images Online</b> icon.                           |
| Retrieving offline images. Please wait a moment<br>while your request is being processed.<br>This may take a while.                                                                                                    | For large studies the image retrieval process may take some time to complete.                                    |
| 3 candidate orders for 1 similar patient demographic<br>Discrepant patient demographics are highlighted in red                                                                                                    | Once the images are retrieved, these can be viewed<br>by selecting the study from the Candidate Orders tab.      |